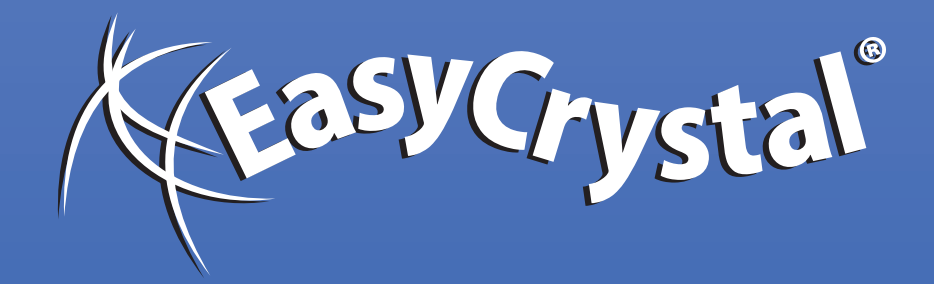

# **FIRST STEPS**

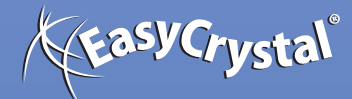

#### **First Steps**

#### Registration:

🔤 EasyCrystal

Registration is required in o "Save" function. You will be key with the free-of-charge registration.

|                                                                                                    | Registrierungs-Info                                                                 | rmationen                                                                                 | × |
|----------------------------------------------------------------------------------------------------|-------------------------------------------------------------------------------------|-------------------------------------------------------------------------------------------|---|
| ired in order to activate the<br>u will be sent a registration<br>charge and non-committal                                     | Registrier-Daten (erfo<br>E-mail-Adresse:<br>Hardware-Code:<br>Registrierschlüssel: | rderlich zum Abspeichern)<br>meine@emailadresse.de<br>MOO6OQRQQTS5<br>Anforderen Anwenden |   |
|                                                                                                    | Persönliche Daten (er<br>Name:<br>Anschrift:                                        | forderlich bei Auftragserteilung)<br>Max Mustermann<br>Mustermannsweg 37                  |   |
| Web ?                                                                                                    |                                                                                     | 99999 Musterhausen                                                                        |   |
| <ul> <li>EasyCrystal Konditionen</li> <li>E-Mail an EasyCrystal</li> <li>Nach Updates suchen</li> <li>Registrierung</li> </ul> |                                                                                     | OK Abbrechen                                                                              |   |

#### 1. Programm start:

Datei Assistent Extras Web ?

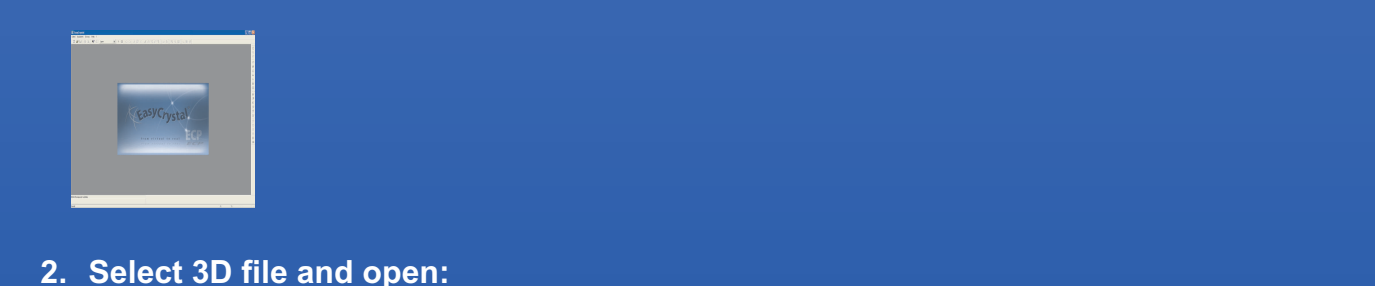

Load 3D models and generate EasyCrystalPoints with the "Assistant"

To generate a 3D point cloud, please use the "Assistant" menu, you must then proceed through the individual submenus from top to bottom. Within a few minutes you will have a first-class point cloud for the internal glass engraving.

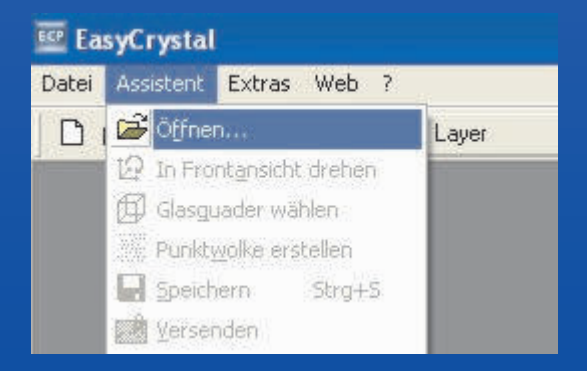

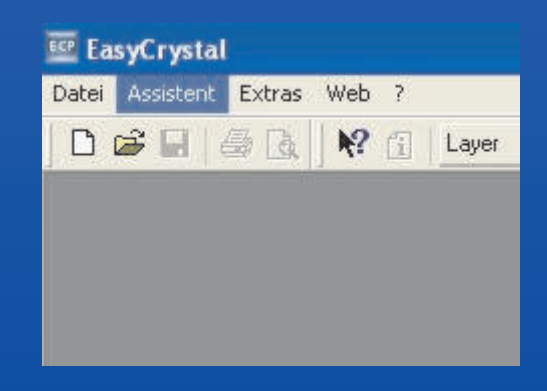

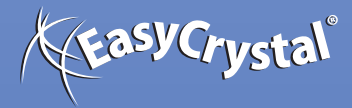

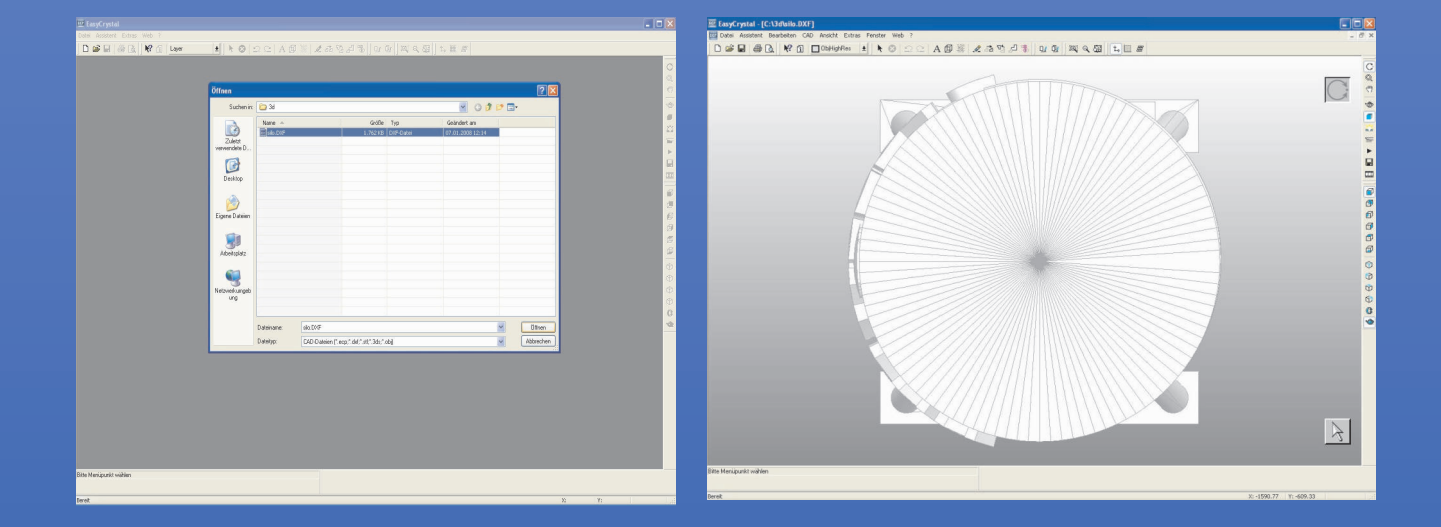

### 3. Rotate the model to the front view

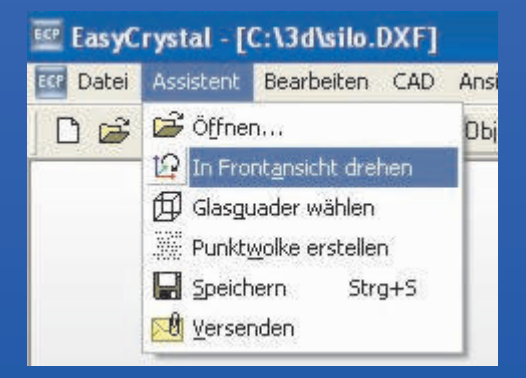

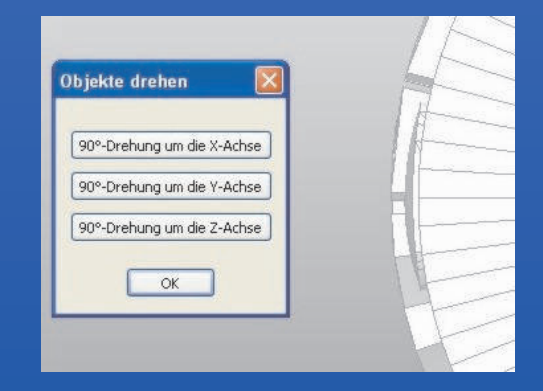

Use the 3 buttons (rotate around the x, y and z axis) until you obtain the required front view. The rotation is dependent on the coordinates system of your 3D program.

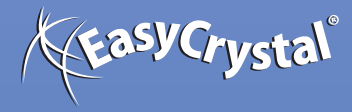

#### Front view:

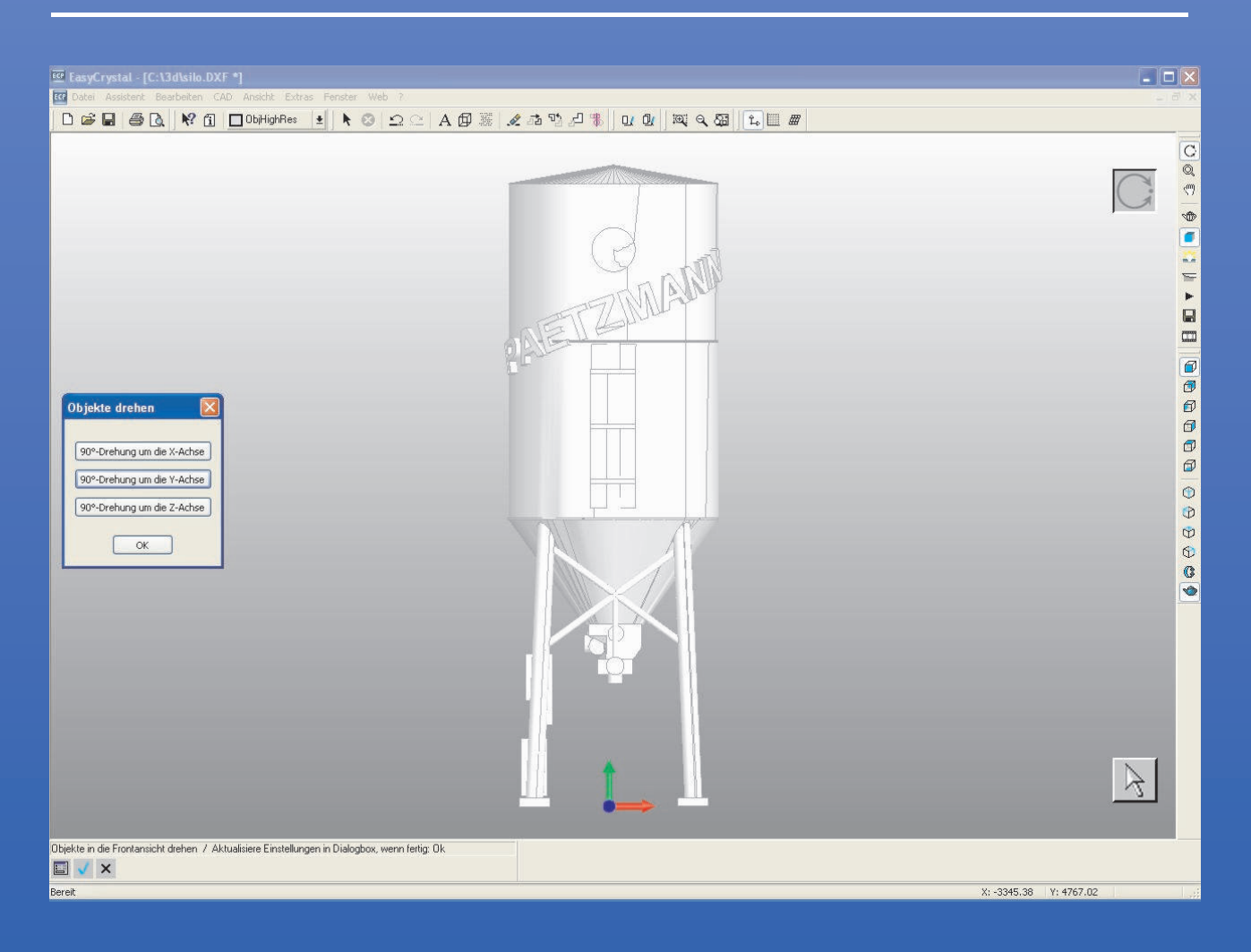

#### 4. choose crystal size:

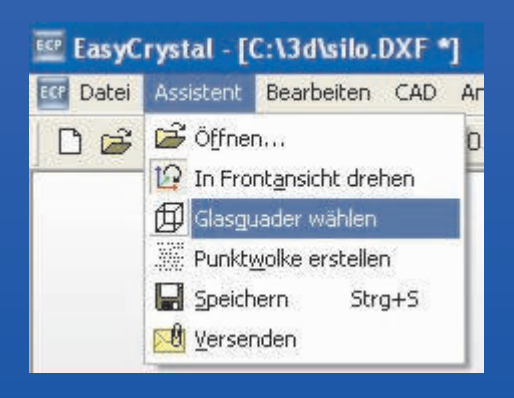

| C-28                         |
|------------------------------|
| aroben                       |
| $50 \times 80 \times 50$     |
| 80 x 50 x 50                 |
| $50 \times 80 \times 50$     |
| 50 x 50 x 50                 |
| 90 X 60 X 60<br>60 Y 90 Y 60 |
| 60 x 60 x 60                 |
| $30 \times 20 \times 15$     |
| 20 x 30 x 15                 |
| iransparenz                  |

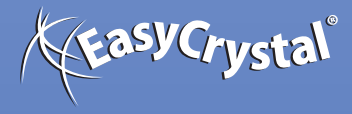

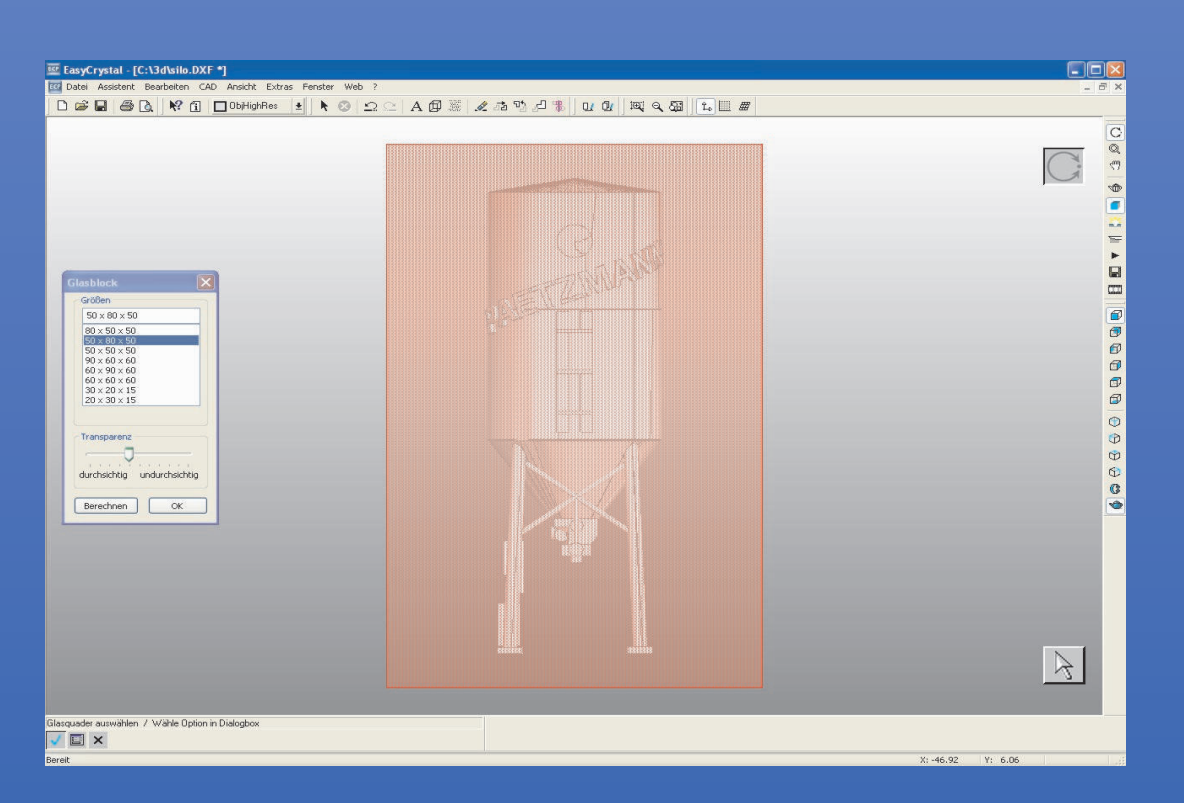

Your 3D model will then be automatically scaled to the required glass size and positioned centrally.

## 5. Add point cloud:

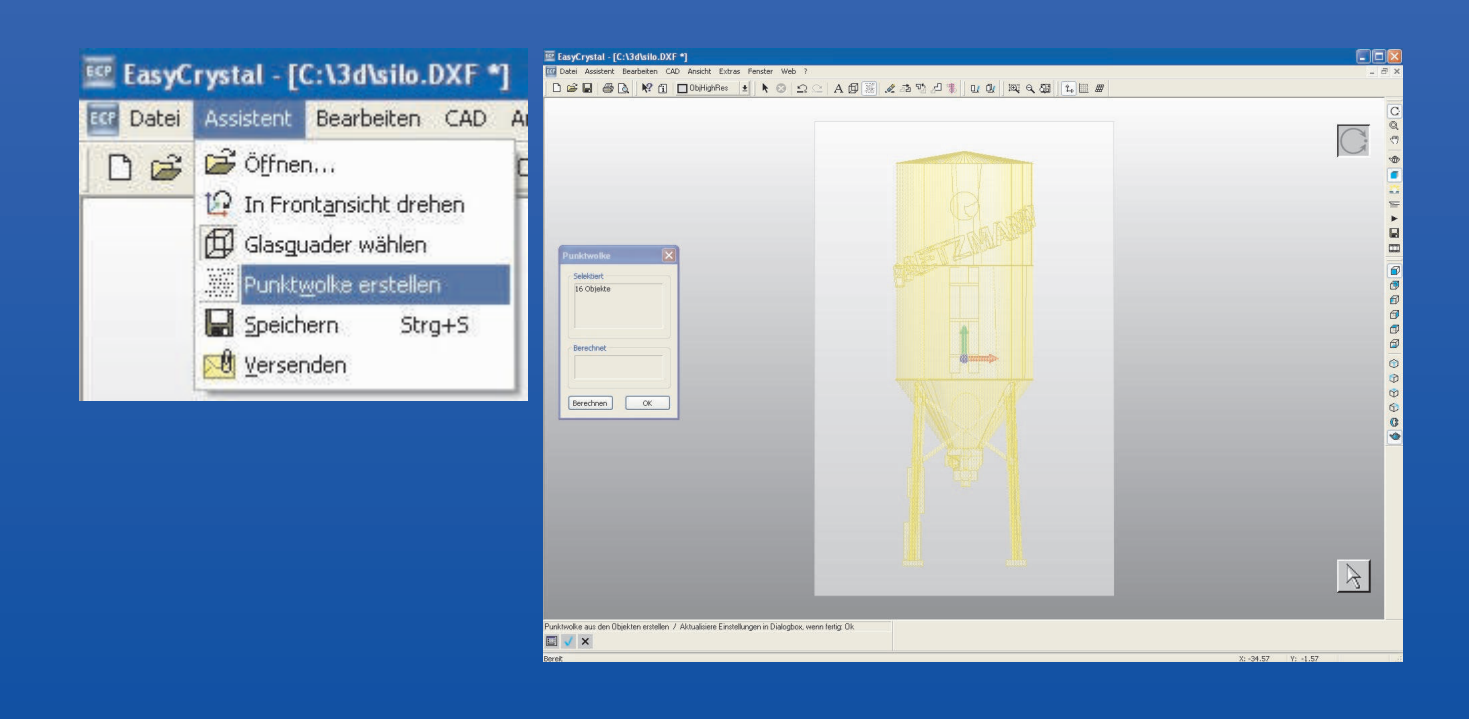

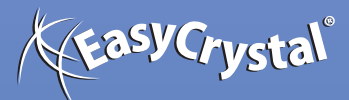

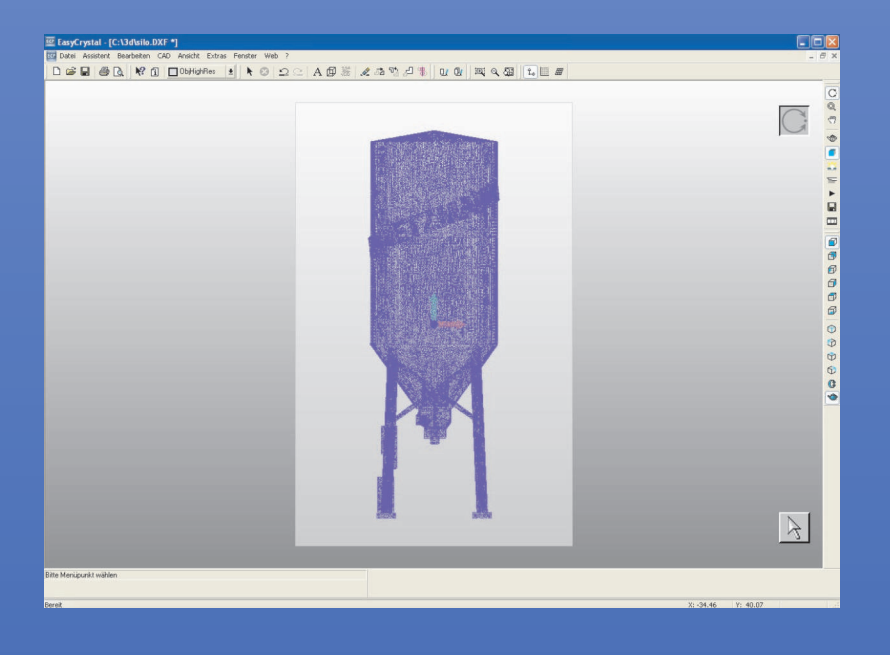

#### 6. Save point cloud :

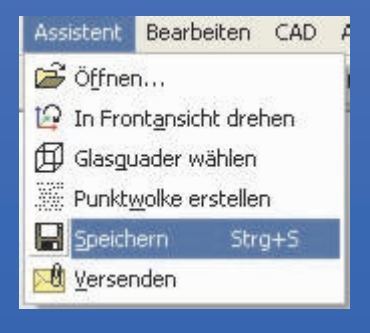

#### 7. Save point cloud :

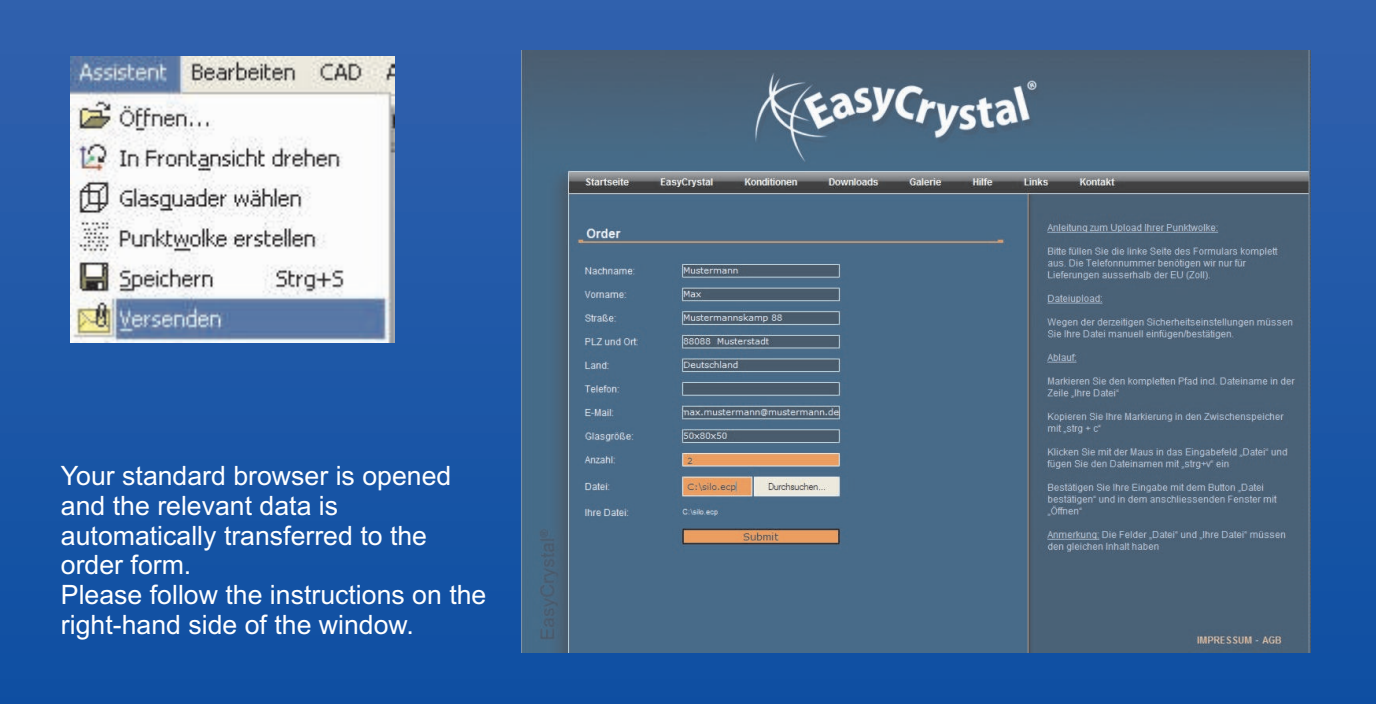

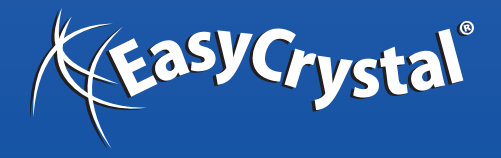

www.easycrystal.de